### Once logged into FACTS please Select Communications from the Main Menu

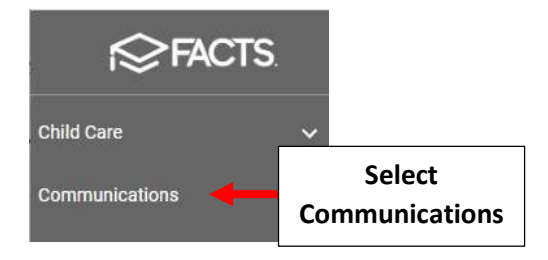

### Select Parent Alert from the Communications dropdown menu

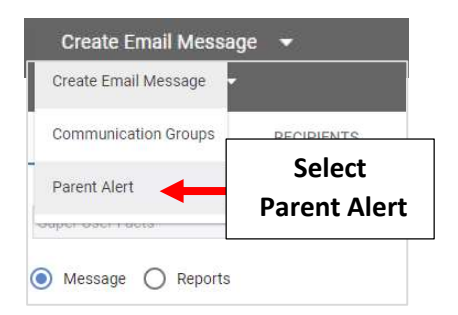

#### Select Email Message

| Parent Alert | •          |               |                               |   |                         |
|--------------|------------|---------------|-------------------------------|---|-------------------------|
| COMPOSE      | FILTER     | RECIPIENTS    | TODAY'S ALERTS                |   |                         |
| O Text Messa | age 🔿 Void | e Message 🔵 T | ext to Speech 🔘 Email Message | - | Select<br>Email Message |

## Select the Calendar and Time Icons to Schedule Date and Time Email will be Sent. Type a Subject for the Email and Type Email Message

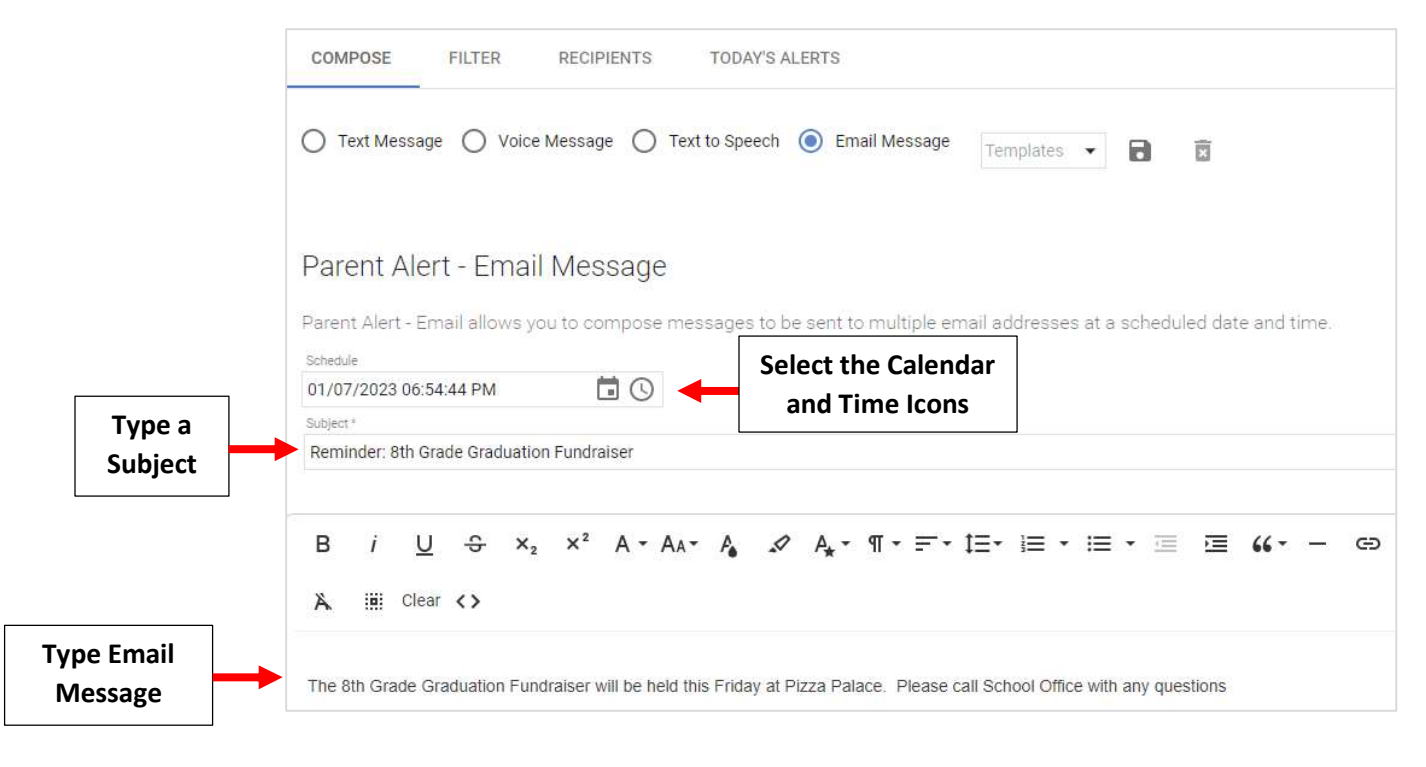

# Select Filter to Display Recipient Filter Options. Select Filters to Limit the Recipient List. Select Recipients and Click > to Select Individual Recipients or >> to Select All Recipients

\_

|                                                  | COMPOSE FILTER                                                                               | R                                                                                                    | Select<br>Filter                 |                                                                        |                                                                                                    |  |                                                       |
|--------------------------------------------------|----------------------------------------------------------------------------------------------|----------------------------------------------------------------------------------------------------|----------------------------------|------------------------------------------------------------------------|----------------------------------------------------------------------------------------------------|--|-------------------------------------------------------|
| Select Filters to<br>Limit the<br>Recipient List | School<br>High School<br>Status<br>Enrolled                                                  | •                                                                                                    | Student •                        | Staff                                                                  | Staff<br>Will text the Cell phone listed<br>on the staff screen                                                         |  | Staff I<br>Will ter<br>individu<br>emerge<br>relation |
|                                                  | District Wide Filter                                                                         |                                                                                                    | Q Search by n     Bryant, Joshua | Students Student Will text the Cell phone listed on the student screen |                                                                                                    |  | Custo<br>Will ter<br>Individ                          |
|                                                  | Gillham, Amanda<br>Gilliam, Christopher<br>Glaske, Collin<br>Glaske, Dakota<br>Glaske, Matt. | <ul> <li>Biyani, Joshida</li> <li>Chapman, Taryn</li> <li>Dover, Lisa</li> <li>Gaines, Megan</li> <li>Gerard, Chad</li> </ul> |                                  |                                                                        | Correspondence<br>Will text the Cell phone of any<br>individual marked as<br>correspondence in the<br>relationship card |  | Grand<br>Will te-<br>individ<br>grandp<br>card        |

Click Recipients to view a list of All Individuals to Receive the Alert.

| COMPOSE            | FILTER | RECIPIENTS              | F        | Click<br>Recipients            |                 |  |
|--------------------|--------|-------------------------|----------|--------------------------------|-----------------|--|
| mails              |        |                         |          | -                              |                 |  |
| Pers               | on     | Correspondence          | •        | Cus                            | tody            |  |
| Adams, Emma        |        | Lee-Ann.Pepicelli@facts | smgt.com | Lee-Ann.Pepicel                | li@factsmgt.com |  |
| Adams, Frank       |        | N/A                     | ~~~      | N/A                            |                 |  |
| Adams, John        |        | Lee-Ann.Pepicelli@facts | smgt.com | Lee-Ann.Pepicel                | li@factsmgt.com |  |
| Akins, Maggie      |        | Lee-Ann.Pepicelli@facts | mgt.com  | Lee-Ann.Pepicel                | li@factsmgt.com |  |
| Allison, Gabrielle | 2      | Lee-Ann.Pepicelli@facts | smgt.com | Lee-Ann.Pepicel                | li@factsmgt.com |  |
| Alvarado, Hannal   | h      | Lee-Ann.Pepicelli@facts | imgt.com | Lee-Ann.Pepicel                | li@factsmgt.com |  |
| Alvarez, Raelynn   |        | Lee-Ann.Pepicelli@facts | smgt.com | Lee-Ann.Pepicel                | li@factsmgt.com |  |
| Andrews, Diana     |        | Lee-Ann.Pepicelli@facts | smgt.com | Lee-Ann.Pepicel                | li@factsmgt.com |  |
| Bachman, Andre     | 9      | Marielaubach@yahoo.co   | om       | Marielaubach@y                 | ahoo.com        |  |
| Bachman, Kayla     | 8      | Marielaubach@yahoo.co   | om       | Marielaubach@y                 | ahoo.com        |  |
| Baird, Lexi        |        | Lee-Ann.Pepicelli@facts | smgt.com | Lee-Ann.Pepicel                | li@factsmgt.com |  |
| Baird, Ryan        |        | Lee-Ann.Pepicelli@facts | smgt.com | Lee-Ann.Pepicel                | li@factsmgt.com |  |
| Barnett, Alexand   | ra     | Lee-Ann.Pepicelli@facts | mgt.com  | Lee-Ann.Pepicel                | li@factsmgt.com |  |
| Barnett, Josephin  | ie     | Lee-Ann.Pepicelli@facts | smgt.com | Lee-Ann.Pepicel                | li@factsmgt.com |  |
| Benavides, Greys   | ion    | Lee-Ann.Pepicelli@facts | smgt.com | Lee-Ann.Pepicelli@factsmgt.com |                 |  |
| Bender, Alyssa     |        | Lee-Ann.Pepicelli@facts | smgt.com | Lee-Ann.Pepicelli@factsmgt.com |                 |  |
| Bender, Julian     |        | Lee-Ann.Pepicelli@facts | smgt.com | Lee-Ann.Pepicel                | li@factsmgt.com |  |
| Benton, Sienna     |        | Lee-Ann.Pepicelli@facts | smat.com | Lee-Ann.Pepicel                | li@factsmot.com |  |

## Click Send to Send the Message as Scheduled Alert

| COMPOSE                    | FILTER      | RECIPIENTS           | TODAY'S A     | LERTS          | Click<br>Send Ale    | rt         | Send Alert     |
|----------------------------|-------------|----------------------|---------------|----------------|----------------------|------------|----------------|
| 🔘 Text Messag              | e 🔿 Void    | ce Message 🔵 T       | ext to Speech | Email Met      | ssage Templates      | • 🖬        |                |
| Parent Ale                 | rt - Ema    | il Message           |               |                |                      |            |                |
| Parent Alert - En<br>time. | nail allows | you to compose n     | nessages to b | e sent to mult | iple email addresses | at a scheo | duled date and |
| Schedule                   |             |                      |               |                |                      |            |                |
| 01/07/2023 06:5            | 4:44 PM     | <b>İ</b> ()          |               |                |                      |            |                |
| Subject *                  |             |                      |               |                |                      |            |                |
| Reminder: 8th Gr           | ade Graduat | ion Fundraiser       |               |                |                      |            |                |
|                            |             |                      |               |                |                      |            |                |
| D ; 11                     | <b>c</b> 0  | × <sup>2</sup> ∧ − ∧ |               | Λ - σ -        | =- t=- 1= -          |            | = = //-        |
|                            | 5 ^         | 2 A A A              | A PA V        | M 1            |                      |            |                |

## Sent Alerts may be Reviewed in Today's Alerts

| COMPOSE FILTER |            | R | ECIPIENTS | TODAYS   | S ALERTS | +     | Click on<br>Today's Alerts       |  |
|----------------|------------|---|-----------|----------|----------|-------|----------------------------------|--|
| School         |            |   | Туре      |          |          | Staff |                                  |  |
| High School    |            | ٠ | Student   | *        | Ŧ        | Ξ     | Staff                            |  |
| Status         |            |   |           |          |          |       | Will text the Cell pl            |  |
| Enrolled       |            | ٠ | Substatus |          |          |       | on the staff screen              |  |
| District W     | ide Filter |   |           |          |          | Stude | nts                              |  |
| <b>Q</b> S     | earch by n | ] |           | Search b | y n      |       | Student<br>Will text the Cell pl |  |